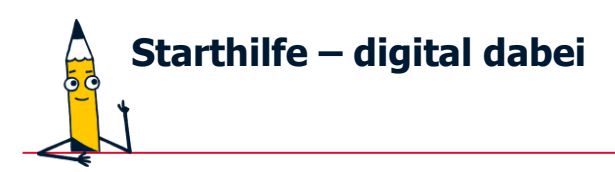

## Einstellungen bei Ihrem Gerät

Auf der Startoberfläche finden Sie die **Einstellungen Ihres Geräts** hinter dem Symbol **"Zahnrad":** 

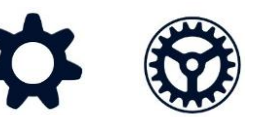

Tippen Sie mit dem Finger oder einem Eingabestift einfach einmal auf dieses Symbol, um die Einstellungen zu öffnen.

Folgende Einstellungen bezüglich des Ruhemodus / Ruhezustands an Ihrem Gerät für die App "Starthilfe" erleichtern das Anschauen der App. Unter welcher **Kategorie** der **"Ruhemodus / Ruhezustands" bzw. die "Automatische Sperre"** in den Einstellungen zu finden sind, kann sich von Gerät zu Gerät unterscheiden, z.B. unter der Kategorie **"Display" "Anzeige und Helligkeit"** oder nur **"Anzeige"**.

## Den Ruhemodus einstellen:

Sobald ein Gerät eine Weile nicht aktiv genutzt wird, schaltet sich automatisch die Bildschirmanzeige aus und das Gerät wechselt in den Ruhezustand. Damit Ihr Gerät beispielsweise nicht während des Anschauens der App "Starthilfe" in den Ruhezustand geht, verlängern Sie den "Ruhemodus" oder die "Automatische Sperre" auf Ihrem Gerät auf 5 Minuten oder mehr:

| ~                                      | Display                                                                                                    | Q |
|----------------------------------------|----------------------------------------------------------------------------------------------------|---|
|                                        | DISPLAY<br>Automatische Helligkeit<br>"Helligkeit an Lichtverhältnisse anpassen": Ist<br>diese Funktion aktiviert, kannst du die<br>Helligkeit dennoch vorübergehend ändern. | • |
| zz)                                    | Ruhemodus<br>Nach 5 Minuten ohne Aktivität                                                                                                    |   |
| Zurück Automatische Sperre 30 Sekunden |                                                                                                    |   |
| 1 Minute                               |                                                                                                    |   |
| 2 Minuten                              |                                                                                                    |   |
| 3 Minuten                              |                                                                                                    |   |
| 4 Minuten                              |                                                                                                    |   |
| 5 Minuten 🗸 🗸                          |                                                                                                    |   |
| Nie                                    |                                                                                                    |   |

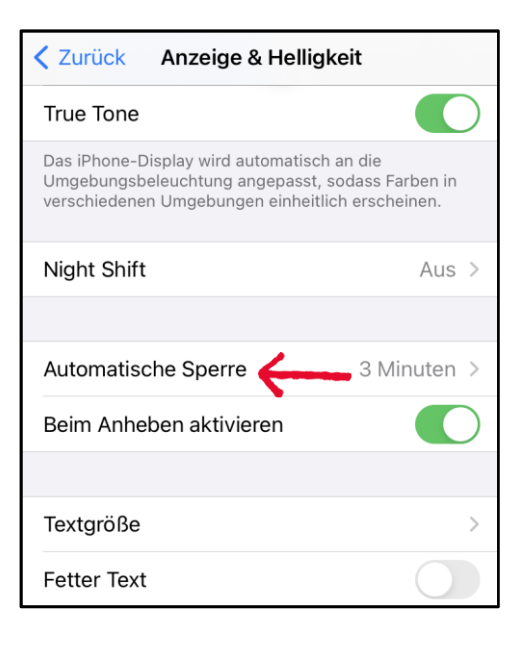

## Tipp:

Da Sie sich in der App "Starthilfe" **Texte vorlesen** lassen können, denken Sie daran, der Ton muss eingeschalten sein. Die Einstellung **"Ton" "Töne"** finden Sie auch in den Einstellungen (Zahnrad).